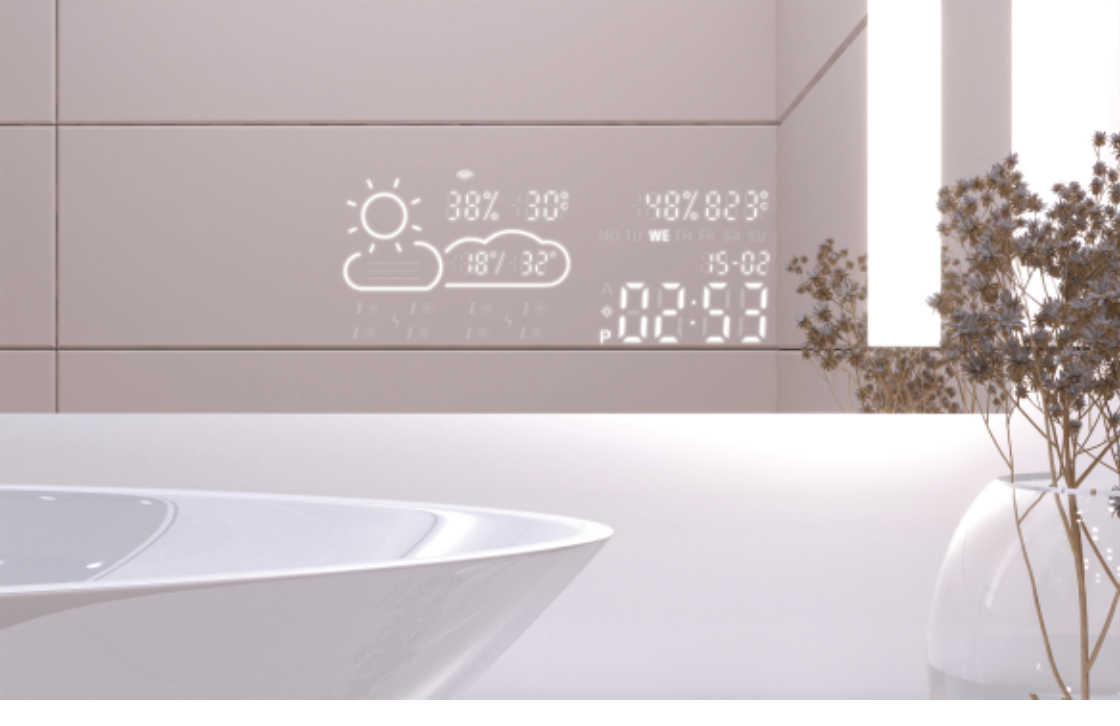

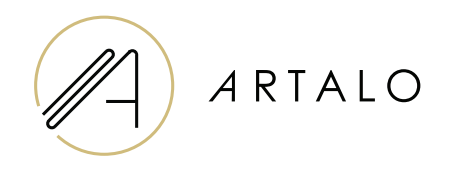

# SmartPanel con Wi-Fi Reloj / estación meteorológica

Manual

### SmartPanel con Wi-Fi Reloj / estación meteorológica

#### **CARACTERÍSTICAS TÉCNICAS**

- Muestra la temperatura ambiente y el clima.
- La temperatura interior se mide mediante un sensor situado en la parte posterior del espejo, la temperatura exterior se muestra a través de Internet según la posición ajustada.
- La estación se configura a través de un teléfono móvil (Android o iOS).
- Muestra la hora actual (actualizada a través de Internet).

#### **ESPECIFICACIONES**

| Ubicación                         | parte inferior izquierda o derecha del espejo |
|-----------------------------------|-----------------------------------------------|
| Escala de medición de temperatura | l°                                            |
| Escala de humedad                 | %                                             |
| Voltaje de funcionamiento         | 12-24V DV                                     |
| Dimensiones de visualización      | 7,3 "                                         |
| Dimensiones gráficas              | 15,8 x 6,8 cm                                 |

#### CARACTERÍSTICAS

- · Configuración automática de hora y clima mediante señal Wi-Fi
- · Configuración del formato de hora 12/24
- · Configuración del formato de temperatura °C / °F
- · Configuración del formato de fecha dd-mm / mm-dd
- · Previsión meteorológica (para el día actual y el siguiente)
- · Opción para seleccionar manualmente la ubicación
- · Configurar el brillo de la pantalla
- · Configuración del brillo de la pantalla en modo nocturno

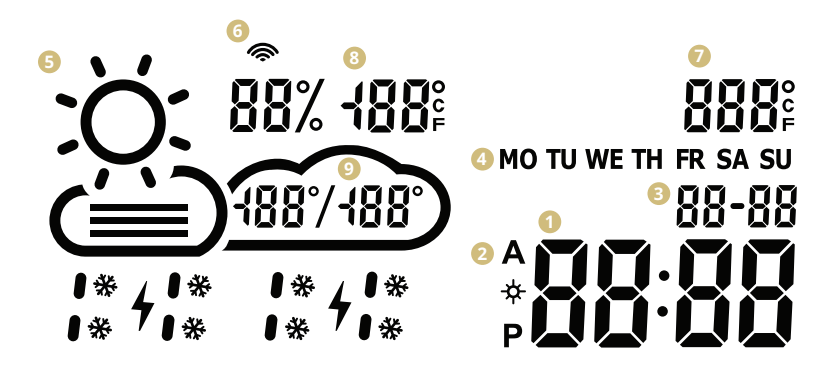

- 🚺 Tiempo
- 2 Formato de tiempo 12/24 H
- 6 Fecha dd/mm
- 4 Día de la semana (abreviación)
- 6 Clima actual

(soleado, parcialmente nublado, nublado, lluvia, tormenta, nieve)

- Icono wifi
- 7 Temperatura interior
- 8 Temperatura y humedad al aire libre
- 8 Rango de temperatura diaria: pronóstico

#### CONFIGURACIÓN DE LA ESTACIÓN METEOROLÓGICA

 Una vez que el espejo está conectado a la red, la estación ingresa al modo de configuración. La pantalla mostrará "escaneo".

(En caso de error, la estación mostrará "error". Restablecer la estación desconectando y reconectando la potencia tres veces).

 Para configurar la estación, instale la aplicación Wisemirror gratuita en su teléfono móvil (Google Play, App Store).

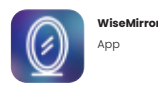

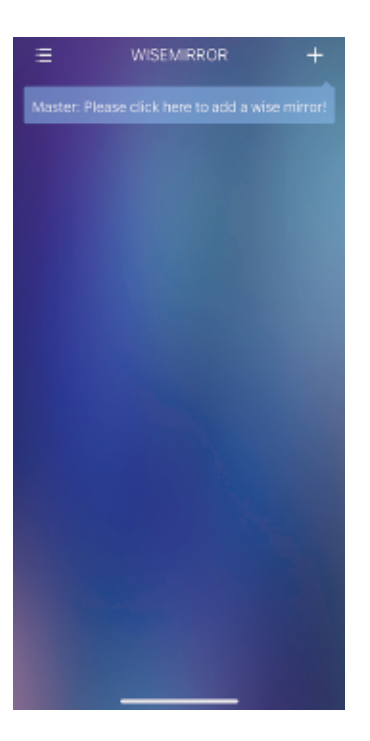

- Inicie la aplicación en su dispositivo. Haga clic en el botón en la esquina superior derecha de la aplicación (el signo "+").
- Luego seleccione su red WiFi, complete su contraseña y confirme haciendo clic en "Siguiente" para conectar la aplicación a Internet.

change to 2.4GHz first. Common connecting Methods

۰

-

÷

La estación se conectará automáticamente a la red WiFi y combinará el dispositivo con la aplicación.

- VIISEMIRROR

   Scanning for nearby connectable devices.

   Please select device status.

   Which of the following states is your device in?

   Scan
   SCAN displayed and W-Fi logo flashing

   Scan
   SCAN and AP are lisplayed while Wi-Fi is long-lit

   How to switch device status
- 5. Dependiendo del estado de la estación meteorológica, seleccione una de las opciones que se muestran en la imagen.

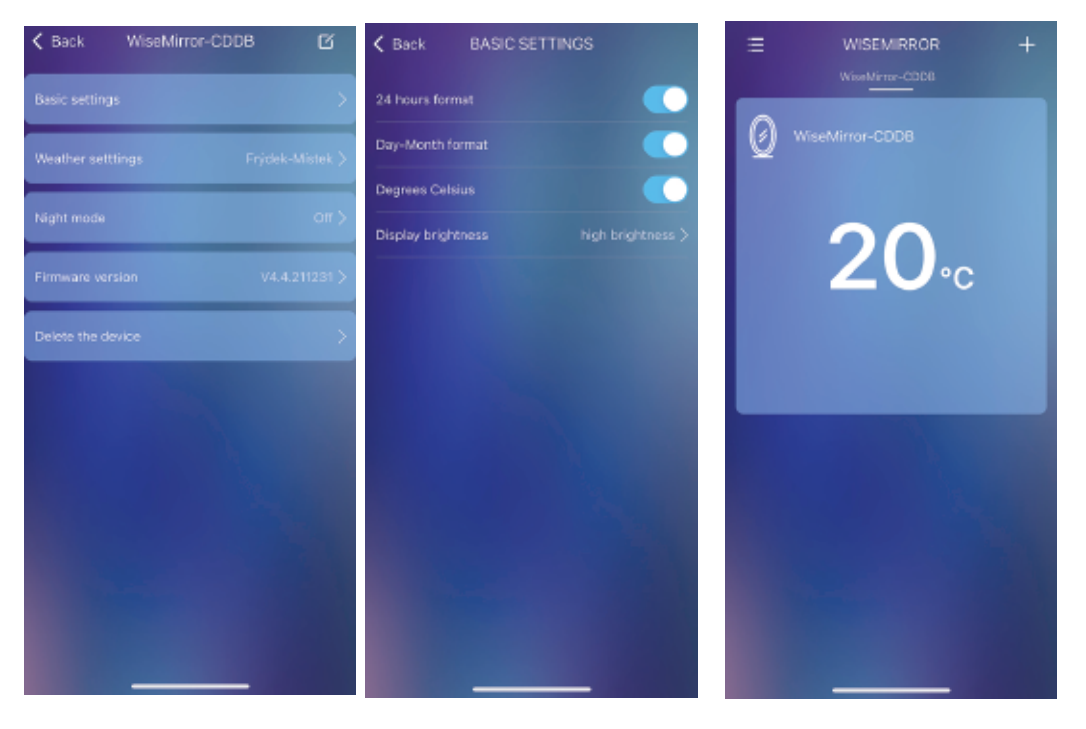

 Para ir a la configuración de la aplicación, seleccione el dispositivo en la interfaz principal.

7. En la configuración básica puede establecer el clima, el reloj, la fecha, la ubicación, el modo nocturno, etc.

## Gracias por elegir nuestro producto.

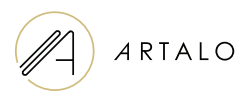

#### Artalo design s.r.o.

Lískovec 393 738 01 Frýdek-Místek República Checa NIF: 10888560, CIF: CZ10888560

E-mail: info@artalo.es

www.artalo.es